# **CONSULTANT REFERENCE**

Edmonton

Updated April 2016

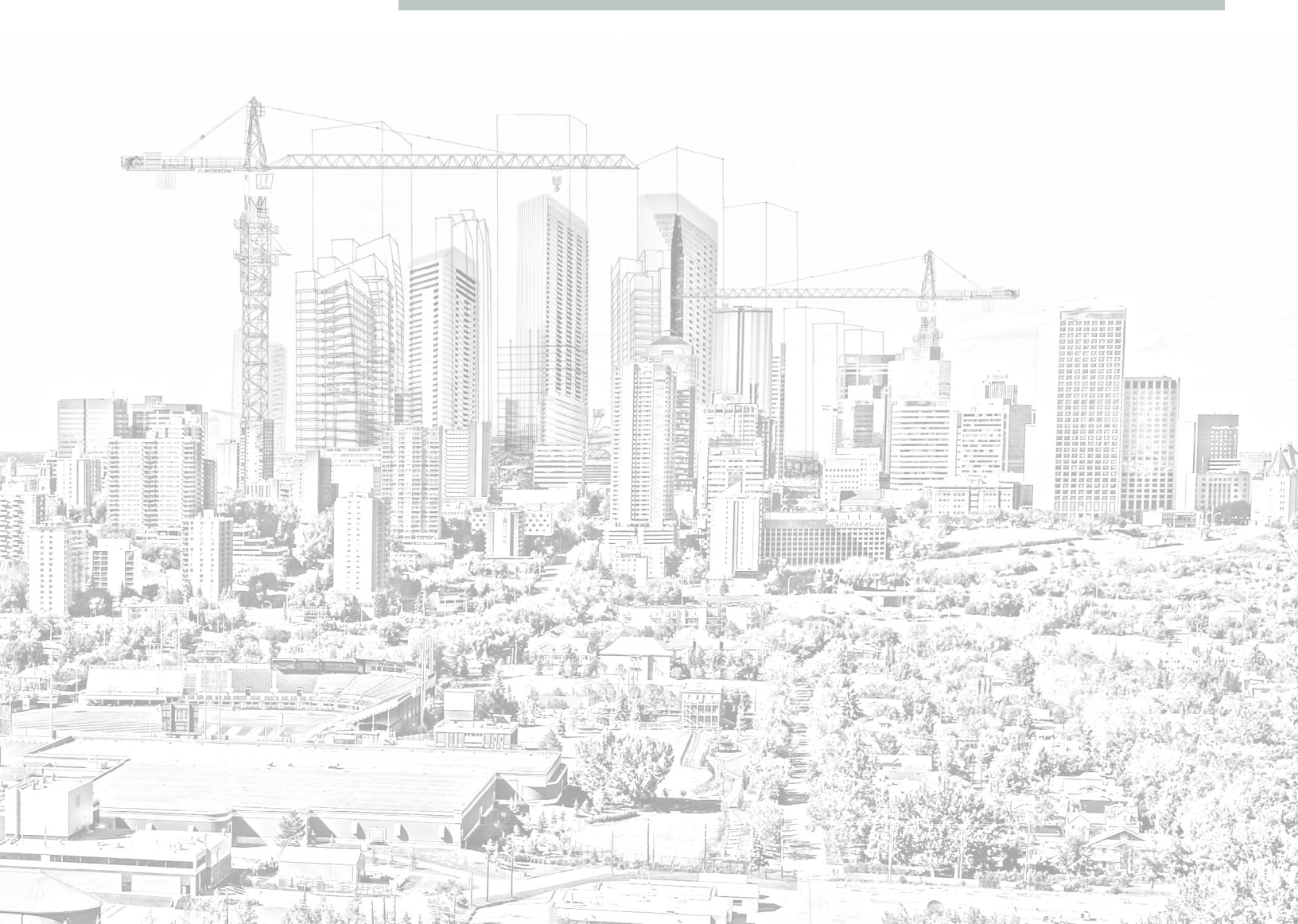

## **Requesting a Servicing Agreement**

To request a Servicing Agreement for a project:

- 1. **Login** to the eServices site (https://eservices.edmonton.ca)
- The My Projects tab will show you all the projects to which you have been assigned Or -Search for the Project where you want to request a Servicing Agreement.
- 3. Select the project.
- 4. When the Project opens select the Servicing Agreement tab.
- 5. In the Servicing Agreement Requests grid select the **Add New Request** button

| Project Detail                                                            | Engineering Drawings | Servicing Agreements | Municipal Improvements | Redlines |  |  |           |
|---------------------------------------------------------------------------|----------------------|----------------------|------------------------|----------|--|--|-----------|
| Servicing Agreen                                                          | nent Requests        |                      |                        |          |  |  |           |
| + Add New Re                                                              | quest                |                      |                        |          |  |  | C Refresh |
| Servicing Agreement Request Type Organization Requested By Date Requested |                      |                      |                        |          |  |  |           |
| Servicing Agreement BarCo bill@mailinator.com 24/Mar/2016                 |                      |                      |                        |          |  |  |           |

- 6. Select the Servicing Agreement type from the dropdown list.
- 7. Select the **checkmark button** to save the Servicing Agreement request.

Your request will be forwarded to the Development Coordination staff assigned to the project.

# **Inspection Request**

#### The Inspection Request is in two parts, the Inspection Request and the Signing of the Inspection Disclaimer.

When construction of the Municipal Improvement has been substantially completed, a consultant can request an inspection for the municipal improvement.

- 1. Login to the eServices system. (https://eservices.edmonton.ca)
- 2. Search \ Open the Project that has the Municipal Improvement.
- 3. Select the Municipal Improvements tab.
- 4. Select the Municipal Improvement from the list.
- 5. Select the **Request CCC \ (FAC) button** in the CCC \ (FAC) Inspections box
- 6. The Inspection Request form will be opened

| Inspection Request                      |                        |                    |                         | × |
|-----------------------------------------|------------------------|--------------------|-------------------------|---|
| Project:                                | Hollow Hills - Stage 5 |                    |                         |   |
| Municipal Improvement:                  | Water Main Abandonment |                    |                         |   |
| Responsible Department:                 | EPCOR Water            |                    |                         |   |
| Date Submitted:                         |                        |                    |                         |   |
| Requested By:                           |                        |                    |                         |   |
| Inspection Type:                        | CCC Inspection         |                    |                         |   |
| Status:                                 |                        |                    |                         |   |
| Expiry Date:                            | Ē                      | Extend Expiry Date | Expire Now              |   |
| Inspection Request Inspection Disclaime | r Inspection Result    |                    |                         |   |
| Contractor:                             |                        |                    |                         |   |
| Authorized Signatory:                   |                        |                    | •                       |   |
|                                         |                        | Cancel / Close     | Save Inspection Request |   |

| Descurated Du         | Data Descusted | Charters | Chartan Da |
|-----------------------|----------------|----------|------------|
| Requested By          | Date Requested | Status   | Status Da  |
| No records to display |                |          |            |
|                       |                |          |            |
|                       |                |          |            |
|                       |                |          |            |
|                       |                |          |            |
|                       |                |          |            |
|                       |                |          |            |
|                       |                |          |            |
| - Request CCC In      | enection       |          |            |
| • Nequest CCC II      | spection       |          |            |
|                       |                |          |            |

- 7. Complete the Inspection Request by filling in the information requested:
  - a. **Contractor** enter the name of the Contractor.
  - b. Authorized Signatory from the drop down list, select the person who can sign the Inspection Disclaimer.
- 8. Select the **Save Inspection Request** button.

The system will notify the person identified as the Authorized Signatory to sign the disclaimer. A task will be created and placed on their My Tasks list.

### **Signing an Inspection Disclaimer**

As part of the creation of an Inspection Request, a user is identified as the person who will sign the Inspection Disclaimer. When the Inspection Request is saved, a task will be placed on the My Tasks list of the person identified on the Inspection Request.

To sign the Inspection Disclaimer:

- 1. Login to the eServices system. (https://eservices.edmonton.ca)
- 2. Select the My Tasks button
- 3. Find the task and select **Open**
- 4. The Inspection Disclaimer Tab will be shown

| nspection Request                                                                                                    |                                                                                                    |                                                                                                    |                                                        |                                                                                            |                                                                         |                                                                          |  |
|----------------------------------------------------------------------------------------------------|----------------------------------------------------------------------------------------------------|----------------------------------------------------------------------------------------------------|--------------------------------------------------------|--------------------------------------------------------------------------------------------|-------------------------------------------------------------------------|--------------------------------------------------------------------------|--|
| Project:                                                                                                    | н                                                                                                    | ollow Hills - Stage 6                                                                                                    |                                                        |                                                                                            |                                                                         |                                                                          |  |
| Municipal Improvement:                                                                                                    | А                                                                                                    | Arterial Roadway Surface Improvements                                                                                        |                                                        |                                                                                            |                                                                         |                                                                          |  |
| Responsible Department:                                                                                                    | Т                                                                                                    | ransportation Services                                                                                                    |                                                        |                                                                                            |                                                                         |                                                                          |  |
| Date Submitted:                                                                                                    |                                                                                                    |                                                                                                    |                                                        |                                                                                            |                                                                         |                                                                          |  |
| Requested By:                                                                                                    | В                                                                                                    | ill Kelly                                                                                                    |                                                        |                                                                                            |                                                                         |                                                                          |  |
| Inspection Type:                                                                                                    | С                                                                                                    | CC Inspection                                                                                                    |                                                        |                                                                                            |                                                                         |                                                                          |  |
| Status:                                                                                                    | A                                                                                                    | ssigned                                                                                                    |                                                        |                                                                                            |                                                                         |                                                                          |  |
| Expiry Date:                                                                                                    |                                                                                                    | Ē                                                                                                    |                                                        | Extend Expiry Da                                                                           | te                                                                      | Expire Now                                                               |  |
| Inspection Request                                                                                                    | spection Disclaimer                                                                                                   | Inspection Result                                                                                                    |                                                        |                                                                                            |                                                                         |                                                                          |  |
| Disclaimer Status:                                                                                                    | N                                                                                                    | lot Signed                                                                                                    |                                                        |                                                                                            |                                                                         |                                                                          |  |
| Disclaimer:                                                                                                    |                                                                                                    | Please check this box and                                                                                                    | save Ins                                               | pection Request.                                                                           |                                                                         |                                                                          |  |
| I. BHIKABY OF THE FIRM B<br>HEREIN MEETS ALL REQUIR<br>AGREEMENT MENTIONED /<br>EDMONTON DESIGN AND<br>AGREEMENT, I. HEREBY, RE<br>CERTIFICATE BY THE CITY C | ICONSULTING EN<br>EMENTS FOR A CONST<br>ABOVE, AND CONSTRU<br>CONSTRUCTION STANI<br>COMMEND THIS MUNI<br>DF EDMONTON. | IGINEERS") HEREBY CERTI<br>RUCTION COMPLETION C<br>CTED AS FAR AS CAN BE F<br>DARDS IN COMPLIANCE V<br>CIPAL IMPROVEMENT FOF | EY THAT<br>CERTIFIC/<br>PRACTIC<br>WITH THI<br>R APPRC | THE MUNICIPAL :<br>ATE AS SPECIFIED<br>ALLY ASCERTAINE<br>E REQUIREMENTS<br>VAL OF THE CON | IMPROVEMEN<br>IN THE SAID S<br>D ACCORDIN<br>OF THE SAID<br>STRUCTION C | IT WORK NOTED<br>SERVICING<br>G TO THE CITY OI<br>SERVICING<br>OMPLETION |  |
|                                                                                                    |                                                                                                    |                                                                                                    | C                                                      | ancel / Close                                                                              | Submit Ins                                                              | pection Request                                                          |  |

- 5. Check the Disclaimer box
- 6. Select the Submit Inspection Request button

A notification will be sent to the Review Team that is responsible for the municipal improvement, informing them of an Inspection Request.

# Adding an Organization Contact to the Sign Disclaimer List

An Inspection Disclaimer can be signed by those contacts who have been identified as being able to sign the disclaimer.

The contact must be identified in the eServices system to show up on the list when the Authorized Signatory is added to the inspection request.

You must be an OrgAdmin to control your organization details/users. Contact development.coordination@edmonton.ca to get OrgAdmin permissions set on your account.

- 1. Login to the eServices system. (https://eservices.edmonton.ca)
- 2. Select the **Development Coordination** menu item
- 3. Select the Organizational Details menu item
- 4. Select the Organization Contacts tab

| nage Or                        | ganizatio                  | ion Profile           |                              |                         |                   |                    |       |                                           |      |                                             |
|--------------------------------|----------------------------|-----------------------|------------------------------|-------------------------|-------------------|--------------------|-------|-------------------------------------------|------|---------------------------------------------|
| nization:                      |                            | BarCo                 |                              |                         |                   |                    | •     |                                           |      |                                             |
|                                |                            |                       |                              |                         |                   |                    |       |                                           |      |                                             |
| Organiza                       | tion Pro                   | ofile for : Ba        | arCo                         |                         |                   |                    |       |                                           |      |                                             |
| annization                     | Information                | n Mailing /Ril        | lling Address(es)            | Organization Co         | ntact(c) Relat    | ed Organization(c) |       |                                           |      |                                             |
| Janization                     | mormation                  | ivialing/bi           | ing riddress(es)             | Organization Co         | intact(s) intelat | eu organization(s) |       |                                           |      |                                             |
| ganization                     | mormation                  | in Maining/bi         | ing radies(es)               | organization co         | mact(s) Neidt     | ed organization(3) |       |                                           |      |                                             |
| Add new C                      | rganization                | n contact             | ing rule (c)(c)              |                         |                   | ee organization(s) |       |                                           |      | C Refres                                    |
| Add new C                      | rganization                | n contact             | Position                     | Phone                   | Fay               | Cell Phone         | Fmail | Portal User                               | Role | <u>C</u> Refres                             |
| Add new C                      | rganization<br>ne La       | n contact<br>ast Name | Position                     | Phone                   | Fax               | Cell Phone         | Email | Portal User<br>Name                       | Role | © Refres<br>Source<br>Organization          |
| Add new C<br>First Nar<br>Bill | rganization<br>ne La<br>Ke | ast Name              | Position<br>Commercial Desig | Phone<br>(635) 465-4654 | Fax               | Cell Phone         | Email | Portal User<br>Name<br>bill@mailinator.cc | Role | C Refres<br>Source<br>Organization<br>BarCo |

- 5. Select the **Edit** button for the person you wish to edit.
- 6. When the edit opens check off the **Disclaimer check box** (last field on the contact record)

| Fax: ()                      |                          |
|------------------------------|--------------------------|
| Cell Phone: ()               |                          |
| Email: george@mailinator.con |                          |
| Role: DCDeveloper 🔻          |                          |
| Disclaimer: 💌                |                          |
| Update Cancel                |                          |
| Page siz                     | e 20 T 2 items in 1 page |

7. Update the contact record.